IBM Sterling Gentran:Server for Windows

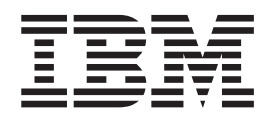

# Sterling Gentran Gateway Configuration Guide

Version 5.3.1

IBM Sterling Gentran:Server for Windows

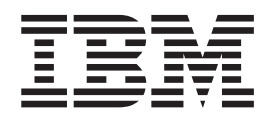

# Sterling Gentran Gateway Configuration Guide

Version 5.3.1

Note

Before using this information and the product it supports, read the information in "Notices" on page 13.

This edition applies to the 5.3.1 version of IBM Sterling Gentran:Server for Microsoft Windows and to all subsequent releases and modifications until otherwise indicated in new editions.

© Copyright IBM Corporation 1996, 2012. US Government Users Restricted Rights – Use, duplication or disclosure restricted by GSA ADP Schedule Contract with IBM Corp.

# Contents

| Chapter 1. Sterling Gentran Gateway                                                                                                    |     |                         |
|----------------------------------------------------------------------------------------------------|-----|-------------------------|
| Overview                                                                                                    | . ' | 1                       |
| About Sterling Gentran Gateway                                                                                                    |     | 1                       |
| Sterling Gentran Gateway Message Flow                                                                                                    |     | 1                       |
| Sterling Gentran Gateway Mailboxes                                                                                                    |     | 1                       |
|                                                                                                    |     |                         |
| Chapter 2 Configuring Communications                                                                                                    |     | 2                       |
| Chapter 2. Configuring Communications                                                                                                    |     | 3                       |
| Chapter 2. Configuring Communications<br>Gentran Mailbox Properties - Sending Tab                                                                                                    |     | <b>3</b><br>3           |
| <b>Chapter 2. Configuring Communications</b><br>Gentran Mailbox Properties - Sending Tab<br>Gentran Mailbox Properties - Receiving Tab                                                                                                    |     | <b>3</b><br>3           |
| <b>Chapter 2. Configuring Communications</b><br>Gentran Mailbox Properties - Sending Tab<br>Gentran Mailbox Properties - Receiving Tab<br>Mailbox Properties Dialog Box - Addressing Tab .                                                |     | 3<br>3<br>4             |
| <b>Chapter 2. Configuring Communications</b><br>Gentran Mailbox Properties - Sending Tab<br>Gentran Mailbox Properties - Receiving Tab<br>Mailbox Properties Dialog Box - Addressing Tab .<br>Mailbox Properties Dialog Box - Gateway Tab |     | <b>3</b><br>3<br>4<br>5 |

| Mailbox Properties Dialog Box - Security Tab<br>Configuration Process<br>Creating Sterling Gentran Gateway Mailboxes<br>Modifying Mailbox Properties |   |   | . 7<br>. 7<br>. 8<br>. 9 |
|----------------------------------------------------------------------------------------------------|---|---|--------------------------|
| Chapter 3. Error Messages Sterling Gentran Gateway Messages                                                                                          | • | • | <b>11</b><br>. 11        |
| Notices                                                                                                    |   |   | 13                       |
| Index                                                                                                    |   |   | 17                       |

# **Chapter 1. Sterling Gentran Gateway Overview**

### **About Sterling Gentran Gateway**

Gateways are software components that control the transmission of messages between two parties. The gateway is responsible for using the correct protocols to transfer messages between the sender and receiver.

The Sterling Gentran<sup>®</sup> Gateway can handle communications between two IBM<sup>®</sup> Sterling Gentran:Server<sup>®</sup> for Microsoft Windows systems.

#### **Sterling Gentran Gateway Message Flow**

This table describes how messages are routed from one Sterling Gentran:Server system to another.

| Stage | Description                                                                                                    |
|-------|----------------------------------------------------------------------------------------------------|
| 1     | Messages are sent from Sterling Gentran:Server to the OutBox of the Sterling Gentran Application mailbox.                                                                             |
| 2     | Sterling Gentran:Server connects to the Sterling Gentran Gateway.                                                                                                    |
| 3     | Sterling Gentran:Server creates the appropriate message attachments and e-mail properties.                                                                                            |
| 4     | Sterling Gentran:Server sends message attachments and E-mail properties to<br>the appropriate Sterling Gentran:Server Outbox on another system using the<br>Sterling Gentran Gateway. |
| 5     | Sterling Gentran:Server routes messages to predefined recipients.                                                                                                    |

#### **Sterling Gentran Gateway Mailboxes**

All properties that apply to a specific mailbox are configured using mailbox properties.

When you configure a mailbox for use with the Sterling Gentran Gateway, you define the:

- · Sending properties
- Receiving properties

When you configure mailbox Sending properties, you define:

- · whether you want to send messages from this mailbox
- the name of the machine that you want to register
- the Sterling Gentran Gateway mailbox that you want to associate with the registered Mailbox Server Manager

When you configure mailbox Receiving properties, you define:

- whether the mailbox can receive messages
- whether you want to use the message recipient's e-mail address to further define how messages are routed
- the message recipients

# **Chapter 2. Configuring Communications**

# **Gentran Mailbox Properties - Sending Tab**

The Sending and Receiving tabs of the Gentran Mailbox Properties dialog box enables you to configure sending and receiving properties for this gateway.

This illustration shows an example of the Sending tab of the Gentran Mailbox Properties dialog box.

| Gentran Mailbox Properties for Gentran Gateway      | ×  |
|-----------------------------------------------------|----|
| Sending Receiving                                   |    |
| Send messages from this mailbox                     |    |
| Enter the name of the Server to register:           |    |
|                                                     |    |
| Enter or select an existing mailbox to<br>register: |    |
|                                                     |    |
|                                                     |    |
|                                                     |    |
|                                                     |    |
| Cancel He                                           | lp |

This table describes the parts of the Sending tab of the Gentran Mailbox Properties dialog box.

| Part                                                  | Function                                                                                                    |
|-------------------------------------------------------|----------------------------------------------------------------------------------------------------|
| Send messages from this mailbox                       | Selection specifies that you want to send messages from this mailbox.                                                                                                    |
|                                                       | A cleared check box indicates that you do not want to send<br>messages from this mailbox or that you want to disable previously<br>configured sending properties.                                                                                                    |
| Enter the name of<br>the Server to register           | Specifies the name of the remote Sterling Gentran:Server machine to<br>which you want to connect.<br><b>Note:</b> A valid remote machine name entry populates the list as soon<br>as you select another field in the dialog box. If there are no Sterling<br>Gentran:Server mailboxes associated with the remote machine name,<br>or if the machine name is invalid, the system displays a message<br>prompt to that effect. |
| Enter or select an<br>existing mailbox to<br>register | Specifies valid Sterling Gentran:Server mailboxes associated with the remote machine.<br><b>Note:</b> A valid remote machine name entry populates this list with associated Sterling Gentran:Server mailboxes.                                                                                                    |

## **Gentran Mailbox Properties - Receiving Tab**

The Sending and Receiving tabs of the Gentran Mailbox Properties dialog box enables you to configure sending and receiving properties for this gateway. This illustration shows an example of the Receiving tab of the Gentran Mailbox Properties dialog box.

| Receive messages into this mailbox                    |  |
|-------------------------------------------------------|--|
| Messages                                              |  |
| Use Recipient EMail Address<br>on message for routing |  |
| Edit Recipients                                       |  |
|                                                       |  |
|                                                       |  |
|                                                       |  |

This table describes the parts of the Receiving tab of the Gentran Mailbox Properties dialog box.

| Part                                  | Function                                                                                                    |
|---------------------------------------|----------------------------------------------------------------------------------------------------|
| Receive Messages<br>into this mailbox | Specifies that you want this mailbox to receive messages.                                                                                                    |
|                                       | A cleared check box indicates that you do not want to receive<br>messages or that you want to disable previously configured<br>receiving properties.                                                           |
| Messages                              | Specifies how you want to receive messages. Options are:                                                                                                    |
|                                       | • Use Recipient EMail Address on Message for Routing - specifies that you want to use recipient values defined by the sender. This value overrides recipient values defined on the Edit Recipients dialog box. |
|                                       | • Edit Recipients - Accesses the Edit Recipients dialog box to enable you to select message recipients for messages received.                                                                                  |

# Mailbox Properties Dialog Box - Addressing Tab

The following shows an example of the Addressing tab of the Mailbox Properties dialog box.

| ilbox Properties                                          |                                                                            |               |
|-----------------------------------------------------------|----------------------------------------------------------------------------|---------------|
| Addressing Gateway Del                                    | livery Rules Security                                                      |               |
| Name :                                                    |                                                                            |               |
| Gentran Application                                       |                                                                            |               |
| Gentran EMail Address :                                   |                                                                            |               |
| Gentran_Application                                       |                                                                            |               |
| The Gentran EMail address<br>is also used to route incomi | s will appear on all messages sent from th<br>ing messages to the mailbox. | e mailbox. II |
| The Gentran EMail addres:<br>is also used to route incomi | s will appear on all messages sent from th<br>ing messages to the mailbox. | e mailbox. II |

4 IBM Sterling Gentran:Server for Windows: Sterling Gentran Gateway Configuration Guide

The following table describes the parts of the Addressing tab.

| Part                     | Function                                                                              |
|--------------------------|---------------------------------------------------------------------------------------|
| Name                     | Defines the name of the mailbox.                                                      |
| Gentran EMail<br>Address | Defines the Sterling Gentran:Server email address for messages sent from the mailbox. |

# Mailbox Properties Dialog Box - Gateway Tab

The following shows an example of the Gateway tab of the Mailbox Properties dialog box.

| ailbox Prope                   | ties                                     | 2    |
|--------------------------------|------------------------------------------|------|
| Addressing G                   | iateway Delivery Rules Security          |      |
| C This mailt                   | pox is not a gateway                     |      |
| <ul> <li>This mailt</li> </ul> | oox is a gateway                         |      |
| Туре                           | File System                              |      |
|                                | E-Mail Gateway                           |      |
|                                | GENTRAN<br>GENTRAN:Server Communications |      |
|                                | HTTP Gateway                             |      |
|                                |                                          |      |
|                                |                                          |      |
|                                |                                          |      |
|                                |                                          |      |
|                                | OK Cancel H                              | lolo |

The following table describes the parts of the Gateway tab.

| Part      | Function                                                                                              |  |
|-----------|----------------------------------------------------------------------------------------------------|--|
| Gateway   | Specifies whether the mailbox is or is not a gateway.                                                 |  |
| Туре      | Specifies the type of gateway. Active when "This mailbox is a gateway" is selected. Valid values are: |  |
|           | Connect:Direct                                                                                        |  |
|           | • E-Mail                                                                                              |  |
|           | • File System                                                                                         |  |
|           | • Gentran                                                                                             |  |
|           | Gentran:Server Communications                                                                         |  |
|           | • HTTP                                                                                                |  |
|           | • SAP                                                                                                 |  |
| Configure | Enables you to configure properties for a selected gateway.                                           |  |

# Mailbox Properties Dialog Box - Delivery Rules Tab

The following shows an example of the Delivery Rules tab of the Mailbox Properties dialog box.

| Vhen Gentr<br>nem with D | an:Server Mailbo<br>elivery Agents in | ox delivers messa<br>accordance with | iges, it can au<br>i rules that you | tomatically process<br>a specify. |
|--------------------------|---------------------------------------|--------------------------------------|-------------------------------------|-----------------------------------|
| Name                     | Direction                             | Sender/R                             | Agent                               | New                               |
|                          |                                       |                                      |                                     | Edit                              |
|                          |                                       |                                      |                                     | Delete                            |
|                          |                                       |                                      |                                     | Move Up                           |
|                          |                                       |                                      |                                     | Move Dowr                         |
|                          |                                       |                                      |                                     |                                   |

The following table describes the parts of the Delivery Rules tab.

| Part                 | Function                                                                                                    |  |
|----------------------|----------------------------------------------------------------------------------------------------|--|
| Name                 | Defines the name of the delivery rule.                                                                                |  |
| Direction            | Identifies whether the rule is run when sending or receiving a message.                                               |  |
| Sender/<br>Recipient | Identifies the mailbox of the sender or recipient. The mail address can be specified in addition to the mailbox name. |  |
| Agent                | Identifies the name of the delivery agent to be run.                                                                  |  |
| New                  | Creates new delivery rules.                                                                                           |  |
| Edit                 | Edits existing delivery rules.                                                                                        |  |
| Delete               | Deletes the selected delivery rules.                                                                                  |  |
| Move Up              | Moves the selected delivery rule up in the processing order.                                                          |  |
| Move Down            | Moves the selected delivery rule down in the processing order.                                                        |  |

The following shows an example of the New/Edit Delivery Rule dialog box.

| Edit Delive | ry Rule                       |                  | ×  |
|-------------|-------------------------------|------------------|----|
| Rule nam    | er <mark>Da to Tilde</mark>   |                  |    |
| Run this r  | ule when sending 💌 a message, |                  |    |
| (optional)  | if the recipient is           | at               | •  |
| (optional)  | if the content type is        |                  |    |
| using the   | Xprocess DLL Agent            | 🗾 🗾 Delivery Age | nt |
| with comm   | hand line 0 0x0a 0x7e         | 100 - 404        |    |
|             | OK.                           | Cancel Help      |    |

# Mailbox Properties Dialog Box - Security Tab

The Security tab of the Mailbox Properties dialog box defines the level of access users have for the mailbox.

The following shows an example of the Security tab of the Mailbox Properties dialog box.

| ddressing   Gateway   Deli                                   | ivery Rules Security                                                                                         |  |
|--------------------------------------------------------------|----------------------------------------------------------------------------------------------------|--|
| You can use security to res<br>Information. The list below s | trict access to mailboxes that might contain sensitive<br>shows the users and groups that have access to the |  |
| nalibox, and what lights the<br>Everyone                     | are granted.<br>Full Control                                                                                 |  |
|                                                              |                                                                                                    |  |
|                                                              |                                                                                                    |  |
|                                                              |                                                                                                    |  |
| ype of Access:                                               | <u>Add</u>                                                                                                   |  |

The following table describes the parts of the Security tab.

| Part           | Function                                                                                    |  |
|----------------|---------------------------------------------------------------------------------------------|--|
| User list      | Defines users and groups that have access to mailbox.                                       |  |
| Type of Access | Designates level at which a user can interact with a mailbox. Values are:<br>• Full control |  |
|                | <ul><li> Read</li><li> Write</li></ul>                                                      |  |
| Add            | Enables you to grant mailbox access to users or groups.                                     |  |
| Remove         | Enables you to remove mailbox access for a user or group.                                   |  |

#### **Configuration Process**

This table lists the stages in which you must configure communications for use with Sterling Gentran Gateway.

| Stage | Description                                                                       |
|-------|-----------------------------------------------------------------------------------|
| 1     | Install and configure your Sterling Gentran:Server software on the first system.  |
| 2     | Create the Sterling Gentran Gateway mailboxes on the first system.                |
| 3     | Install and configure your Sterling Gentran:Server software on the second system. |
| 4     | Create the Sterling Gentran Gateway mailboxes on the second system.               |

# **Creating Sterling Gentran Gateway Mailboxes**

#### About this task

Use this procedure to create Sterling Gentran Gateway mailboxes.

#### **Procedure**

- 1. Start the Mailbox Server Manager.
- 2. Right-click on the **Mailboxes** folder icon and select **Create**. The system displays the Create Mailbox Wizard dialog box.
- **3**. Type the name and description of the mailbox you are creating and click **Next** twice.

The system displays a dialog asking whether you want to use the mailbox as a gateway to another messaging system.

- 4. Select Yes, use this mailbox as a gateway.
- 5. Select Gentran and click Next.
- 6. Verify that the information that you entered is correct and click **Finish**. The system displays the Gentran Mailbox Properties dialog box.

**Note:** If you attempt to create a mailbox and the data store is missing, the system generates an error stating that the mailbox cannot be created. Click **OK** to exit the message box and click **Cancel** to exit the Create Mailbox Wizard.

- 7. To configure the sending properties, do the following. To configure the receiving properties, continue with step 8.
  - a. On the Sending tab, select Send messages from this mailbox.
  - b. Enter the name of the remote Sterling Gentran:Server machine.
  - c. Type or select a mailbox to register.

**Note:** The mailbox that you select must be defined and configured in Sterling Gentran:Server as a Sterling Gentran Gateway mailbox. Otherwise, the information that you send to the second Sterling Gentran:Server will not be properly received into that system.

- 8. To configure the sending properties, do the following.
  - a. On the Receiving tab, select **Receive messages into this mailbox**.
  - b. To use the E-Mail Address value on messages received from Sterling Gentran:Server as the message recipient value, select **Use Recipient E-Mail Address on message for routing**.

**Note:** This selection overrides any values defined on the Edit Recipients dialog box.

c. Click Edit Recipients.

The system displays the Edit Recipients dialog box.

- d. Select a recipient from the list, enter a name, or select a predefined distribution list.
- e. Select the appropriate routing button (To, CC, BCC).
  - The system displays the EMail Addresses dialog box.
- f. To specify an e-mail value, enter the e-mail value in the box. Click **Add**, and click **OK**.

Repeat steps d -f for each of your recipients.

g. Click **OK** to return to the Receiving tab dialog box.

h. Click OK to save your changes and to exit the Receiving tab dialog box.

#### **Modifying Mailbox Properties**

This topic describes how to modify mailbox properties that were created using the Create Mailbox Wizard.

#### About this task

Use this procedure to modify mailbox properties.

#### Procedure

- 1. Start the Mailbox Server Manager.
- 2. From the Mailboxes folder, select the mailbox for which you want to add or modify properties.
- 3. Right-click and select **Properties**.
- 4. Do one of the following:
  - If you want to change the mailbox name or Sterling Gentran:Server e-mail address, click the **Addressing** tab.
  - If you want to change the mailbox gateway properties or configuration properties, click the **Gateway** tab.
  - If you want to change the mailbox delivery rules, click the **Delivery Rules** tab.
  - If you want to change the mailbox user security permissions, click the **Security** tab.
- 5. Make the appropriate modifications and click **OK** to save changes and exit the dialog box.

# **Chapter 3. Error Messages**

# **Sterling Gentran Gateway Messages**

This topic includes the error messages that Sterling Gentran Gateway writes to the Audit Log.

**Note:** If you are working with the Communications subsystem through the Mailbox Server Manager, the user interface displays messages interactively.

| This table | describes | the Sterling | Gentran | Gateway | error | messages. |
|------------|-----------|--------------|---------|---------|-------|-----------|
|            |           | 0            |         | 2       |       | 0         |

| Msg ID | Message Text                                                                                                    | Explanation                                                                                                    | Your Action                                                                                                    |
|--------|----------------------------------------------------------------------------------------------------|----------------------------------------------------------------------------------------------------|----------------------------------------------------------------------------------------------------|
| 1003   | The Gentran gateway<br>failed to start.                                                                                                   | The Mailbox Service was<br>not able to load the<br>Gateway dll.                                                  | Restart your services. If<br>this does not correct the<br>problem, check the audit<br>log for service errors. If<br>neither of these actions<br>resolve the problem,<br>reinstall the gateway from<br>the installation DVD. |
| 1005   | The Gentran Gateway<br>was not able to initialize<br>its local connection to<br>Gentran:Server.                                           | The gateway was not able<br>to perform its<br>initialization routine when<br>the Mailbox Service was<br>started. |                                                                                                    |
| 1006   | Unable to create<br>message. The server<br>returned error code<br>[(error code number)].                                                  | A message could not be<br>created in the queue of<br>the Server machine to<br>which you are connecting.          |                                                                                                    |
| 1007   | Unable to add a recipient<br>(Name= [(recipient<br>name)]) to the message.<br>The server returned error<br>code [(error code<br>number)]. | A recipient is either<br>invalid or has been<br>deleted.                                                         |                                                                                                    |
| 1008   | No recipients were<br>successfully added to the<br>message. The message<br>cannot be processed.                                           | No valid recipients were<br>added to the message.<br>Consequently, the message<br>can not be sent.               | Check the return code to<br>determine why the system<br>was unable to add a<br>recipient and take the<br>appropriate corrective<br>action.                                                                                  |
| 1009   | Unable to modify<br>message content type.<br>The server returned error<br>code [(error code<br>number)].                                  | The content type was not valid.                                                                                  |                                                                                                    |
| 1010   | Unable to add an<br>attachment [(attachment<br>ID)] to the message. The<br>server returned error<br>code [(error code<br>number)].        | The attachment could not be added to the message.                                                                |                                                                                                    |

| Msg ID | Message Text                                                                                                    | Explanation                                                                                                    | Your Action |
|--------|----------------------------------------------------------------------------------------------------|----------------------------------------------------------------------------------------------------|-------------|
| 1011   | Error writing the file<br>data into the attachment.                                                               | The system could not<br>write the file. This may be<br>due to a disk full<br>condition or hardware<br>problems.                                                  |             |
| 1012   | Unable to send the<br>message (id= [(ID<br>number)]). The server<br>returned error code<br>[(error code number)]. | The system was able to<br>create the message and<br>attachments and add<br>recipients, but was unable<br>to send the message.                                    |             |
| 1014   | Unable to open/create file [(file name)].                                                                         | The system was not able to open the store file.                                                                                                    |             |
| 1015   | Unable to get<br>attachments from<br>message (id= [(ID<br>number)]).                                              | The system located a valid<br>message, but was unable<br>to read the attachment<br>data. This may be caused<br>by a corrupt disk or<br>database.                 |             |
| 1016   | Unable to write the<br>attachment data to the<br>file.                                                            | The system was not able<br>to write the data for the<br>attachment to disk. This<br>could be caused by a<br>corrupt disk or a bad<br>database.                   |             |
| 1017   | The Gentran Gateway<br>was unable to read its<br>settings. Default values<br>will be used.                        | The hidden message for<br>the properties of the<br>gateway were not able to<br>be read.                                                                          |             |
| 1019   | Unable to retrieve the local host name.                                                                           | The local host name<br>specified in the properties<br>was not accessible.                                                                                        |             |
| 1020   | Unable to read remote<br>properties for mailbox<br>(Name= [(mailbox<br>name)]).                                   | The local system was<br>unable to read the<br>properties of the remote<br>mailbox. Either the<br>mailbox did not exist or<br>the properties were<br>corrupt.     |             |
| 1021   | Unable to write remote<br>properties for mailbox<br>(Name= [(mailbox<br>name)]).                                  | The local system was<br>unable to write to the<br>properties of the remote<br>mailbox. Either the<br>mailbox did not exist or<br>the properties were<br>corrupt. |             |
| 1022   | Unable to open<br>attachment.                                                                                     | The system located a valid<br>message but was unable<br>to open the attachment<br>data. This may be caused<br>by a corrupt disk or<br>database.                  |             |

## Notices

This information was developed for products and services offered in the U.S.A.

IBM may not offer the products, services, or features discussed in this document in other countries. Consult your local IBM representative for information on the products and services currently available in your area. Any reference to an IBM product, program, or service is not intended to state or imply that only that IBM product, program, or service may be used. Any functionally equivalent product, program, or service that does not infringe any IBM intellectual property right may be used instead. However, it is the user's responsibility to evaluate and verify the operation of any non-IBM product, program, or service.

IBM may have patents or pending patent applications covering subject matter described in this document. The furnishing of this document does not grant you any license to these patents. You can send license inquiries, in writing, to:

IBM Director of Licensing

**IBM** Corporation

North Castle Drive

Armonk, NY 10504-1785

U.S.A.

For license inquiries regarding double-byte character set (DBCS) information, contact the IBM Intellectual Property Department in your country or send inquiries, in writing, to:

Intellectual Property Licensing

Legal and Intellectual Property Law

IBM Japan Ltd.

19-21, Nihonbashi-Hakozakicho, Chuo-ku

Tokyo 103-8510, Japan

The following paragraph does not apply to the United Kingdom or any other country where such provisions are inconsistent with local law: INTERNATIONAL BUSINESS MACHINES CORPORATION PROVIDES THIS PUBLICATION "AS IS" WITHOUT WARRANTY OF ANY KIND, EITHER EXPRESS OR IMPLIED, INCLUDING, BUT NOT LIMITED TO, THE IMPLIED WARRANTIES OF NON-INFRINGEMENT, MERCHANTABILITY OR FITNESS FOR A PARTICULAR PURPOSE. Some states do not allow disclaimer of express or implied warranties in certain transactions, therefore, this statement may not apply to you.

This information could include technical inaccuracies or typographical errors. Changes are periodically made to the information herein; these changes will be incorporated in new editions of the publication. IBM may make improvements and/or changes in the product(s) and/or the program(s) described in this publication at any time without notice.

Any references in this information to non-IBM Web sites are provided for convenience only and do not in any manner serve as an endorsement of those Web sites. The materials at those Web sites are not part of the materials for this IBM product and use of those Web sites is at your own risk.

IBM may use or distribute any of the information you supply in any way it believes appropriate without incurring any obligation to you.

Licensees of this program who wish to have information about it for the purpose of enabling: (i) the exchange of information between independently created programs and other programs (including this one) and (ii) the mutual use of the information which has been exchanged, should contact:

IBM Corporation

J46A/G4

555 Bailey Avenue

San Jose, CA 95141-1003

U.S.A.

Such information may be available, subject to appropriate terms and conditions, including in some cases, payment of a fee.

The licensed program described in this document and all licensed material available for it are provided by IBM under terms of the IBM Customer Agreement, IBM International Program License Agreement or any equivalent agreement between us.

Any performance data contained herein was determined in a controlled environment. Therefore, the results obtained in other operating environments may vary significantly. Some measurements may have been made on development-level systems and there is no guarantee that these measurements will be the same on generally available systems. Furthermore, some measurements may have been estimated through extrapolation. Actual results may vary. Users of this document should verify the applicable data for their specific environment.

Information concerning non-IBM products was obtained from the suppliers of those products, their published announcements or other publicly available sources. IBM has not tested those products and cannot confirm the accuracy of performance, compatibility or any other claims related to non-IBM products. Questions on the capabilities of non-IBM products should be addressed to the suppliers of those products.

All statements regarding IBM's future direction or intent are subject to change or withdrawal without notice, and represent goals and objectives only.

All IBM prices shown are IBM's suggested retail prices, are current and are subject to change without notice. Dealer prices may vary.

This information is for planning purposes only. The information herein is subject to change before the products described become available.

This information contains examples of data and reports used in daily business operations. To illustrate them as completely as possible, the examples include the names of individuals, companies, brands, and products. All of these names are fictitious and any similarity to the names and addresses used by an actual business enterprise is entirely coincidental.

#### COPYRIGHT LICENSE:

This information contains sample application programs in source language, which illustrate programming techniques on various operating platforms. You may copy, modify, and distribute these sample programs in any form without payment to IBM, for the purposes of developing, using, marketing or distributing application programs conforming to the application programming interface for the operating platform for which the sample programs are written. These examples have not been thoroughly tested under all conditions. IBM, therefore, cannot guarantee or imply reliability, serviceability, or function of these programs. The sample programs are provided "AS IS", without warranty of any kind. IBM shall not be liable for any damages arising out of your use of the sample programs.

Each copy or any portion of these sample programs or any derivative work, must include a copyright notice as follows:

© IBM 2012. Portions of this code are derived from IBM Corp. Sample Programs. © Copyright IBM Corp. 2012.

If you are viewing this information softcopy, the photographs and color illustrations may not appear.

#### Trademarks

IBM, the IBM logo, and ibm.com<sup>®</sup> are trademarks or registered trademarks of International Business Machines Corp., registered in many jurisdictions worldwide. Other product and service names might be trademarks of IBM or other companies. A current list of IBM trademarks is available on the Web at "Copyright and trademark information" at http://www.ibm.com/legal/copytrade.shtml.

Adobe, the Adobe logo, PostScript, and the PostScript logo are either registered trademarks or trademarks of Adobe Systems Incorporated in the United States, and/or other countries.

IT Infrastructure Library is a registered trademark of the Central Computer and Telecommunications Agency which is now part of the Office of Government Commerce.

Intel, Intel Iogo, Intel Inside, Intel Inside Iogo, Intel Centrino, Intel Centrino Iogo, Celeron, Intel Xeon, Intel SpeedStep, Itanium, and Pentium are trademarks or registered trademarks of Intel Corporation or its subsidiaries in the United States and other countries.

Linux is a registered trademark of Linus Torvalds in the United States, other countries, or both.

Microsoft, Windows, Windows NT, and the Windows logo are trademarks of Microsoft Corporation in the United States, other countries, or both.

ITIL is a registered trademark, and a registered community trademark of the Office of Government Commerce, and is registered in the U.S. Patent and Trademark Office.

UNIX is a registered trademark of The Open Group in the United States and other countries.

 $Java^{^{\rm TM}}$  and all Java-based trademarks and logos are trademarks or registered trademarks of Oracle and/or its affiliates.

Cell Broadband Engine is a trademark of Sony Computer Entertainment, Inc. in the United States, other countries, or both and is used under license therefrom.

Linear Tape-Open, LTO, the LTO Logo, Ultrium and the Ultrium Logo are trademarks of HP, IBM Corp. and Quantum in the U.S. and other countries.

Connect Control Center<sup>®</sup>, Connect:Direct<sup>®</sup>, Connect:Enterprise<sup>®</sup>, Gentran<sup>®</sup>, Gentran:Basic<sup>®</sup>, Gentran:Control<sup>®</sup>, Gentran:Director<sup>®</sup>, Gentran:Plus<sup>®</sup>, Gentran:Realtime<sup>®</sup>, Gentran:Server<sup>®</sup>, Gentran:Viewpoint<sup>®</sup>, Sterling Commerce<sup>™</sup>, Sterling Information Broker<sup>®</sup>, and Sterling Integrator<sup>®</sup> are trademarks or registered trademarks of Sterling Commerce<sup>®</sup>, Inc., an IBM Company.

Other company, product, and service names may be trademarks or service marks of others.

# Index

# С

communications gateway 4, 5, 6, 7 configuration process overview 7 configuring

Gentran Gateway mailboxes 8

# D

delivery agents 6 delivery rules properties 6

# Ε

e-mail addresses Gentran mailbox 4 error messages 11

# G

gateway types 5 Gentran Gateway configuration process 7 message flow 1 overview 1 Gentran Gateway mailboxes creating 8 Gentran Mailbox receiving properties 4 sending properties 3

# Μ

mailbox access 7 mailbox properties 9 delivery rules 6 Mailbox Properties dialog box Addressing tab 4 Delivery Rules tab 6 Gateway tab 5 Security tab 7 mailboxes creating 8 delivery rules 6 modifying 9 message flow 1

# R

receiving properties 1 Gentran Mailbox 4

# S

security access 7 sending properties 1 Gentran Mailbox 3 Sterling Gentran Gateway mailboxes 1

# I B M ®

Product Number: 5725-D09

Printed in USA